# impots.gouv.fr

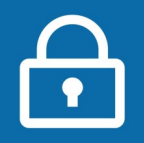

## + simple : Utilisez un ordinateur plutôt qu'un smartphone pour créer votre espace particulier

### Vous avez besoin de :

- votre adresse électronique
- et 3 identifiants figurant sur :
- → votre dernière déclaration de revenus ET

|                                 |                                                      |                                                                            | 1ère page                                                                   |
|---------------------------------|------------------------------------------------------|----------------------------------------------------------------------------|-----------------------------------------------------------------------------|
| 2042<br>Certia<br>Nº 10330 * 24 | DÉCLAR,                                              | N°FIP ►<br>N°fiscal ►<br>N°fiscal du conjoint ►<br>N°d'accès en ligne ►    | 780 51 12 1234567890 0<br>30 01 123 456 789<br>00 01 123 456 789<br>1234567 |
|                                 | Liberd + Egalist + Praterald<br>RÉPUBLIQUE FRANÇAISE | RECTION GÉNÉRALE<br>ES FINANCES PUBLIQUES                                  |                                                                             |
|                                 |                                                      | N°FIP ►<br>N° fiscal ►<br>N° fiscal du conjoint ►<br>N° d'accès en ligne ► | 780 51 12 1234567890 0<br>30 01 123 456 789<br>00 01 123 456 789<br>1234567 |

### > le numéro fiscal (13 chiffres).

Si vous êtes en **marié ou pacsé**, chaque conjoint a un numéro fiscal.

> le numéro d'accès en ligne (7 chiffres) Il est également possible d'obtenir ce numéro en contactant votre service des impôts des particuliers ou votre centre de contact au 0 809 401 401 (service gratuit + coût de l'appel).

- > pour en créer une, consultez la fiche : Je n'ai pas encore d'adresse électronique → votre dernier avis d'impôt sur les revenus 1ère page DIRECTION GÉNÉRALE DES FINANCES PUBLIQUES RÉPUBLIQUE Impôt sur les revenus de 20 XX FRANÇAISE Avis d'impôt établi en 20xx Égalité Fraternité Revenu fiscal de référence : 31 265 Nombre de parts : 2.5 Plus de détails dans la (les) page(s) suivante(s).
- > le revenu fiscal de référence (votre numéro fiscal figure aussi sur vos avis)

OU → sur le courrier reçu si vous avez 20 ans ou plus et étiez rattaché au foyer fiscal de vos parents. Il contient vos identifiants et votre revenu fiscal de référence est « 0 ».

À noter : Vous êtes marié ou pacsé ? Chaque conjoint peut créer son espace particulier, en utilisant son n° fiscal personnel : il aura alors accès aux impositions communes, aux biens immobiliers propres et à la gestion de son prélèvement à la source.

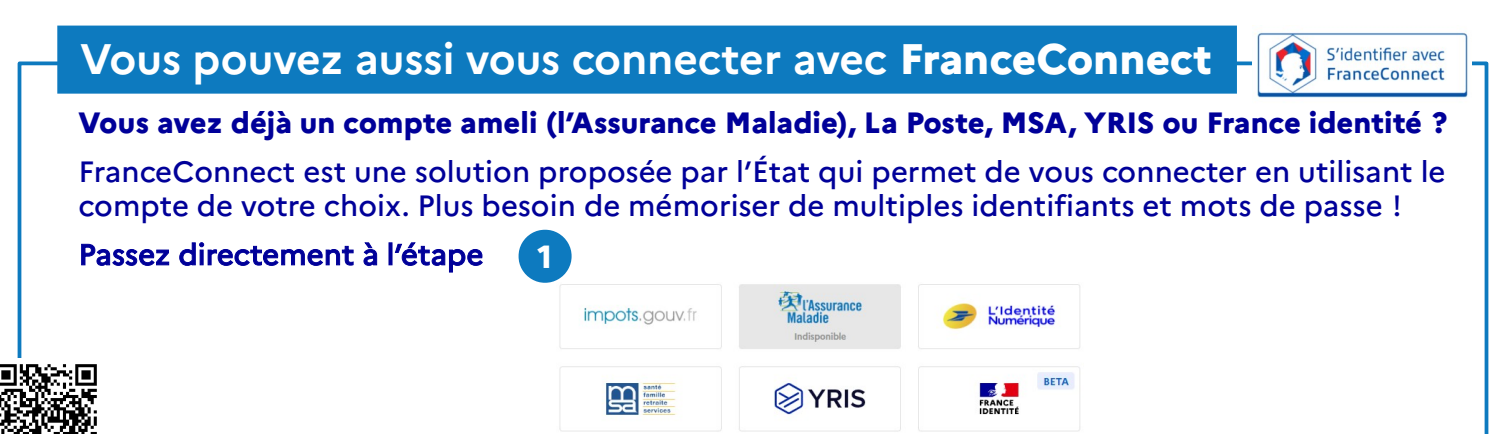

#### Connectez-vous et complétez votre profil - 0 X Accueil | impots.gouv.fr × + Dans votre navigateur internet, 1 90 % C Q Rechercher 🗲 🛈 🖲 🔒 https://www.impots.gouv.fr/portail/ ☆ 自 🕹 🏠 $\equiv$ ouvrez le site impots.gouv.fr. H Votre espace part RÉPUBLIQUE FRANÇAISE impots.gouv.fr Votre espace prof Cliquez sur « Votre espace Liberté Égalité Fraternité 2 Contact et RDV particulier », en haut à droite. Professionnel Collectivité Accueil Particulier Partenaire International English Création de votre espace particulier Pour vous identifier avec votre compte ameli (l'Assurance 3 3 Maladie), La Poste, MSA, YRIS ou France identité, cliquez sur le bouton FranceConnect et laissez-vous guider. 13 chiffres Numéro d'accès en ligne Sinon, saisissez vos 3 identifiants dans la rubrique 7 chiffres « Connexion ou création de votre espace », à gauche : 1 à 10 chiffres numéro fiscal (13 chiffres) numéro d'accès en ligne (7 chiffres) montant du revenu fiscal de référence S'identifier avec Cliquez sur « Continuer » à chaque étape. Vos informations 4 Pour créer votre espace, veuillez saisir les champs obligatoires. Dans « Vos informations », à gauche, saisissez : 4 Adresse électronique votre adresse électronique, deux fois pour la confirmer. Adresse électronique (obligatoire) : Confirmation (obligatoire): • le mot de passe de votre choix (12 caractères minimum xxxxxxxxxxx@laposte.net xxxxxxxxxx@laposte.net dont au moins 1 chiffre, 1 lettre, 1 majuscule et 1 caractère • Mot de passe Mot de passe (obligatoire) : Confirmation (obligatoire): spécial), à saisir deux fois. CONSERVEZ-LE ! ..... \*\*\*\*\*\*\*\*\*\*\* un numéro de téléphone portable pour faciliter les Numéros de téléphone contacts et renforcer la sécurité de votre espace. Pour renforcer la sécurité de votre espace et vous joindre plus faciler renseigner votre numéro de téléphone portable Portable : Choisissez « Vos options » à droite : • 06 00 00 00 00 • 00 00 00 00 00 5 Vos options 5 les options « zéro papier » sont pré-cochées : vos avis d'impôt seront disponibles dans votre espace Vos documents particulier et vous serez informé par courriel de leur mise en Choisissez le « zéro papier » pour : ligne. Si vous souhaitez continuer à les recevoir sur papier, Vos avis d'impôt sur le revenu 🔊 cliquez pour mettre le(s) bouton(s) à gauche (de vert à gris). Vos avis d'impôts locaux 🛛 Si vous n'avez pas enregistré de déclaration de revenus en ligne, *Vous aurez accès à vos documents dans votre espace particuli*e et serez informé par courriel de leur mise en ligne le formulaire continuera de vous être adressé en version papier. Si vous souhaitez recevoir vos avis au format papier, positionnez le bouton correspondant à gauch vos préférences de communication (courriel et/ou SMS) Préférences de communication pour être informé de l'actualité fiscale. Vous souhaitez être informé de l'actualité vous concernant par Cliquez sur « Continuer » en bas puis pour confirmer. Courriel SMS Sécurisez votre espace particulier Validation de votre numéro de téléphone portable 6 Si vous avez saisi un numéro de téléphone portable (étape 4), Pour valider ce numéro, ve SMS : uillez saisir le code à six chiffres qui v 6 saisissez le code à 6 chiffres que vous avez reçu par SMS. XXXXXXXX le n'ai pas recu le code Consultez votre messagerie électronique et ouvrez le courriel Sujet :Impots.gouv.fr - Activation de l'accès à votre espace particulier Date :fue, 11 Dec 2018 16:20:27 +0100 (CET) De :ne pas repondre@dgfio.finances.gouv.fr Pour : reçu de ne-pas-repondre@dgfip.finances.gouv.fr 7 (expéditeur) avec l'objet impots.gouv.fr-Activation de l'accès à mon espace particulier. a June durée de 24 heures. Au delà, vous de Cliquez sur le lien bleu d'activation, valable 8 heures. Votre espace particulier est activé ! Connectez-vous avec votre numéro fiscal et votre mot de passe ou via FranceConnect pour accéder à tout moment à vos services en ligne ! Tout au long de l'année, nous vous informerons par courriel de la gestion de votre dossier fiscal.

Téléchargez l'application mobile impots.gouv gratuite sur Google Play ou l'App Store !

# impots.gouv.fr

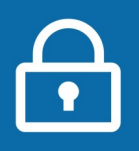

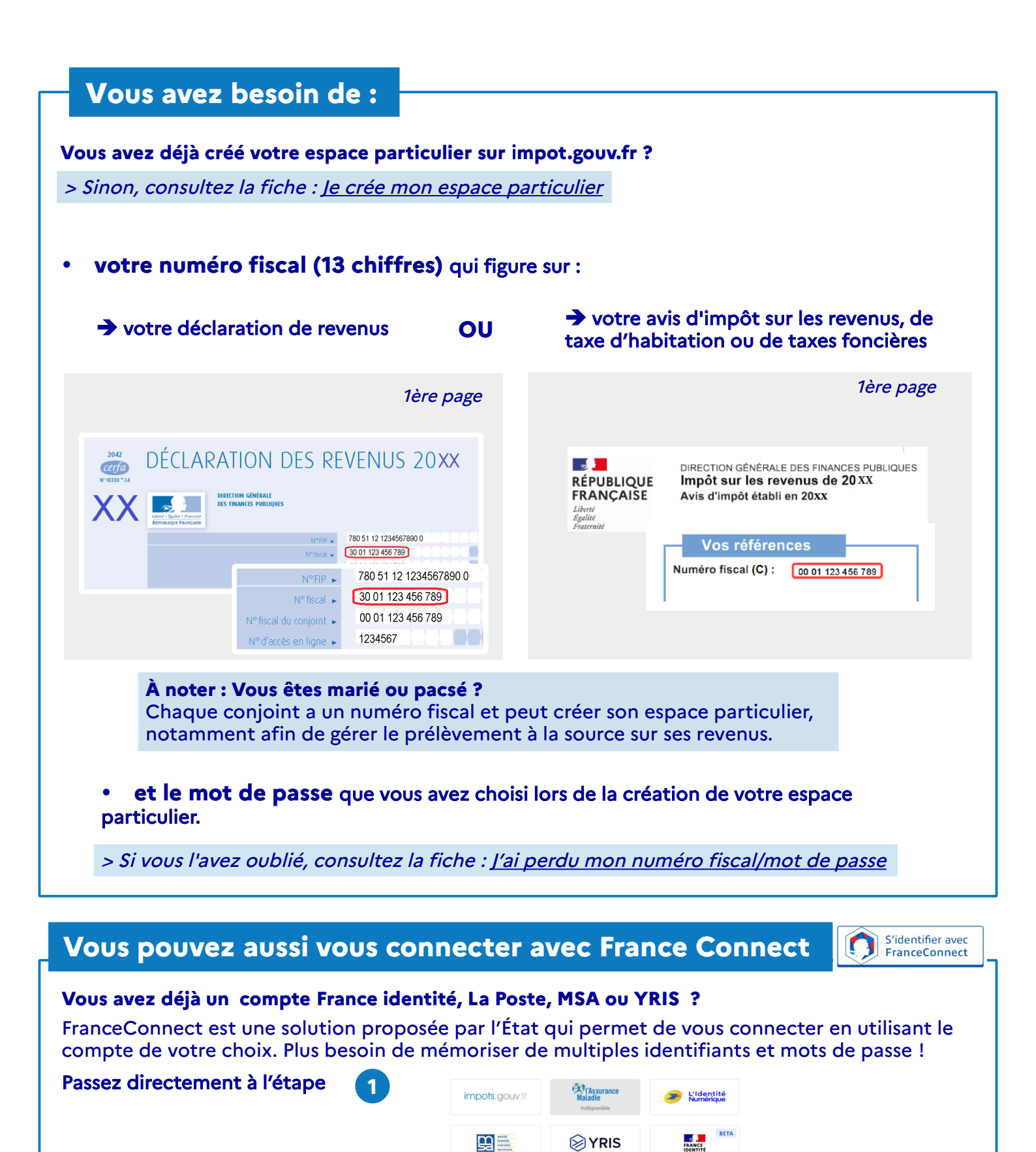

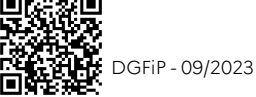

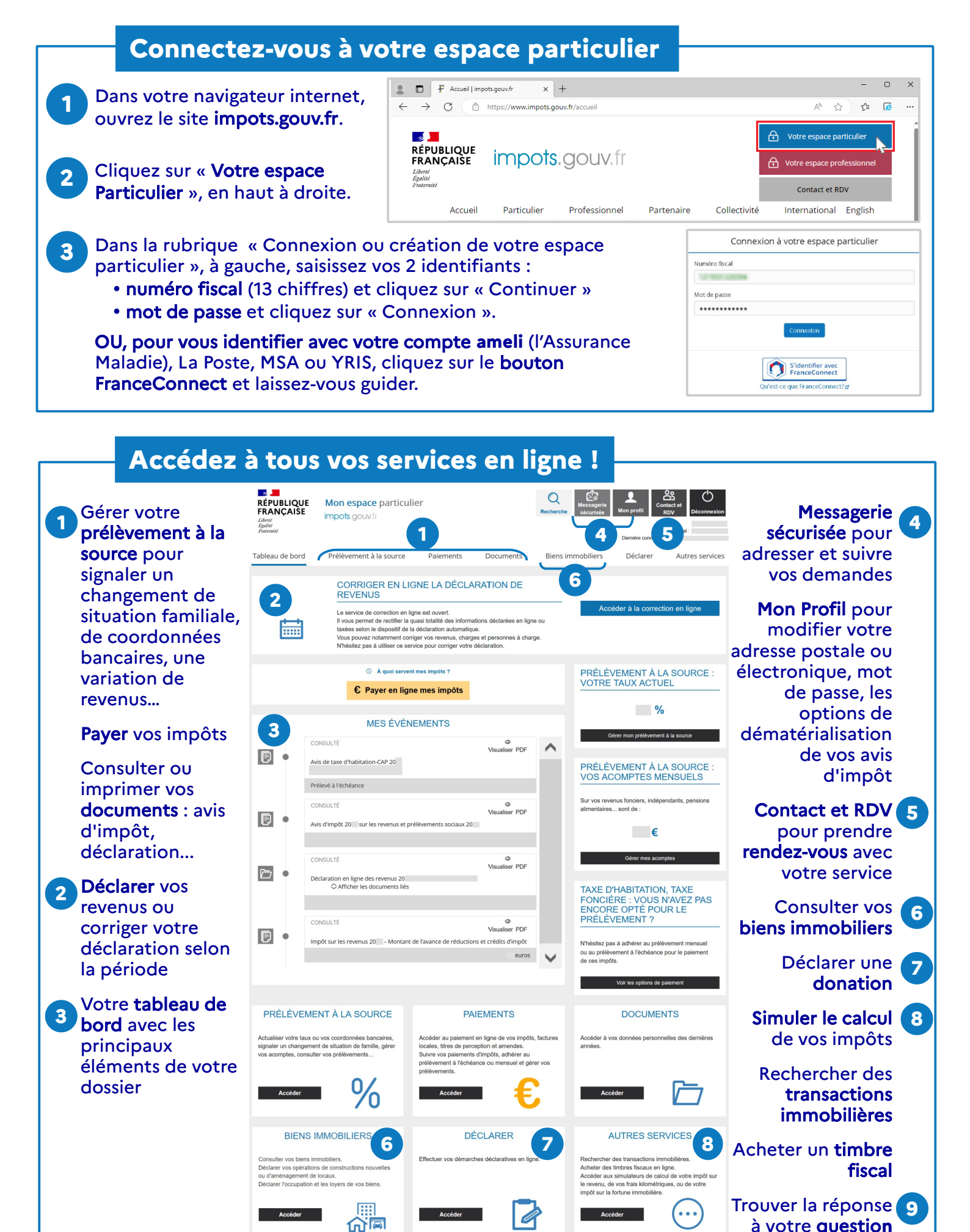

Téléchargez l'application mobile Impots.gouv gratuite sur Google Play ou l'App Store !

CONTACT ET RDV

5

QUESTIONS ?

9

à votre question